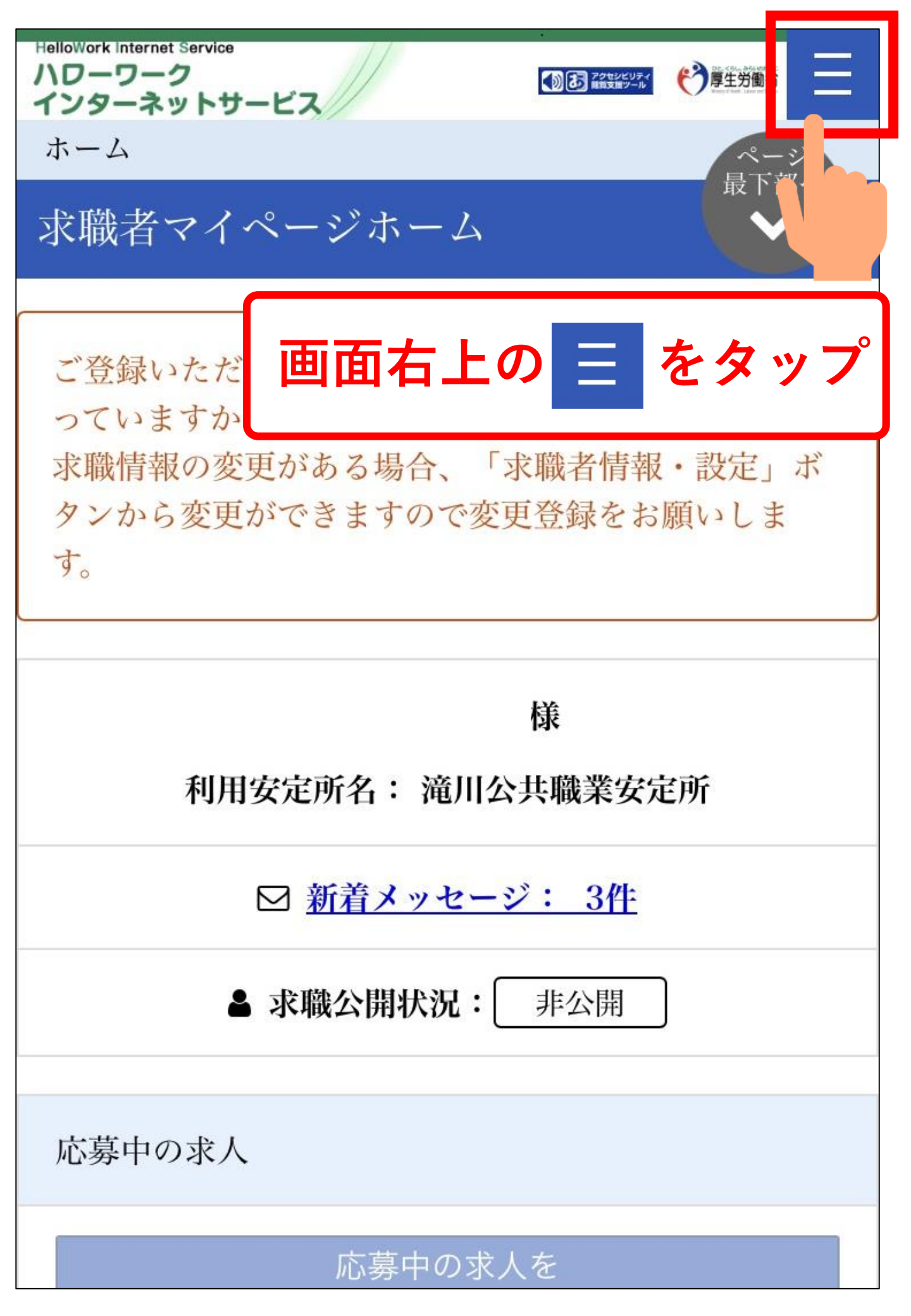

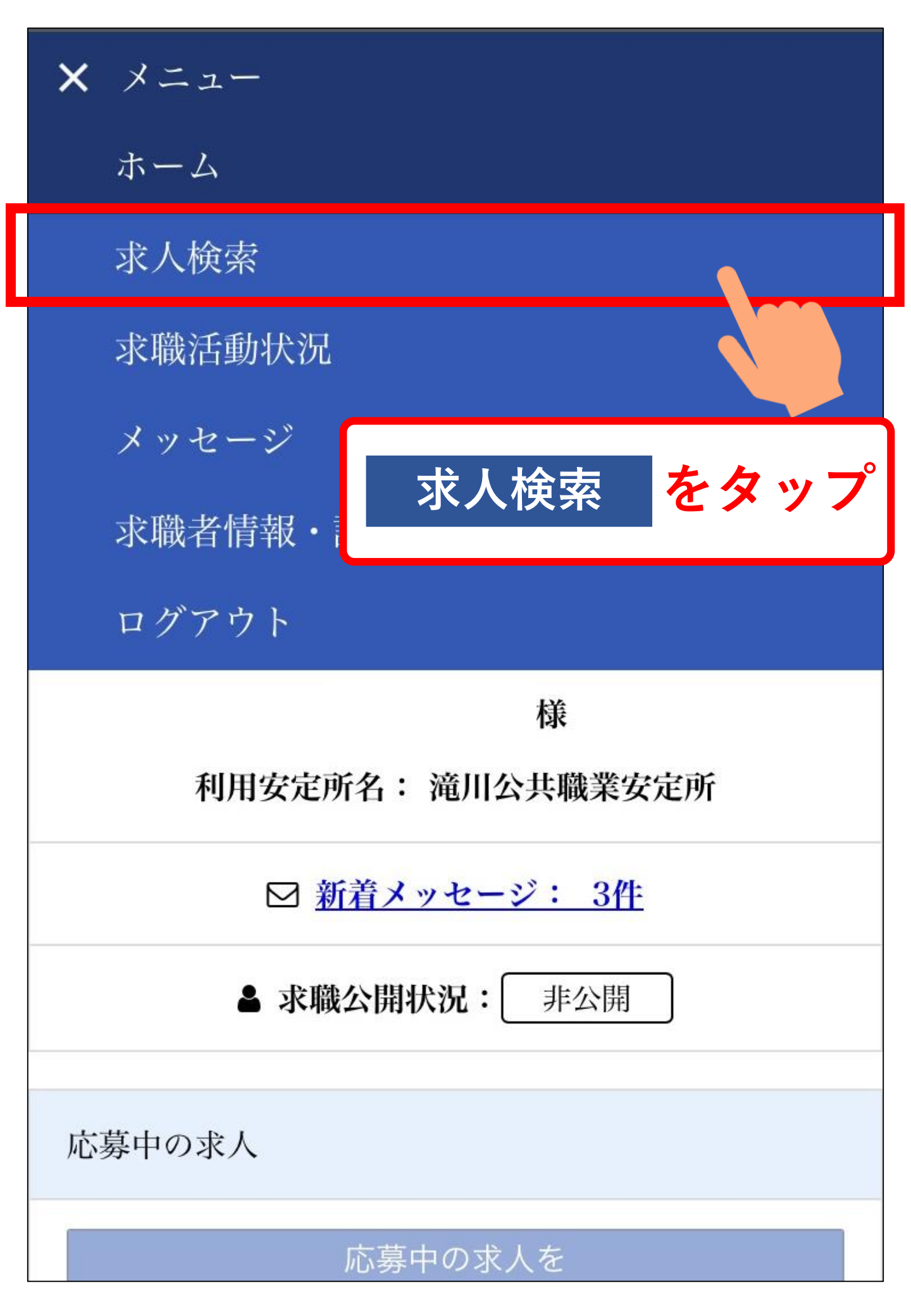

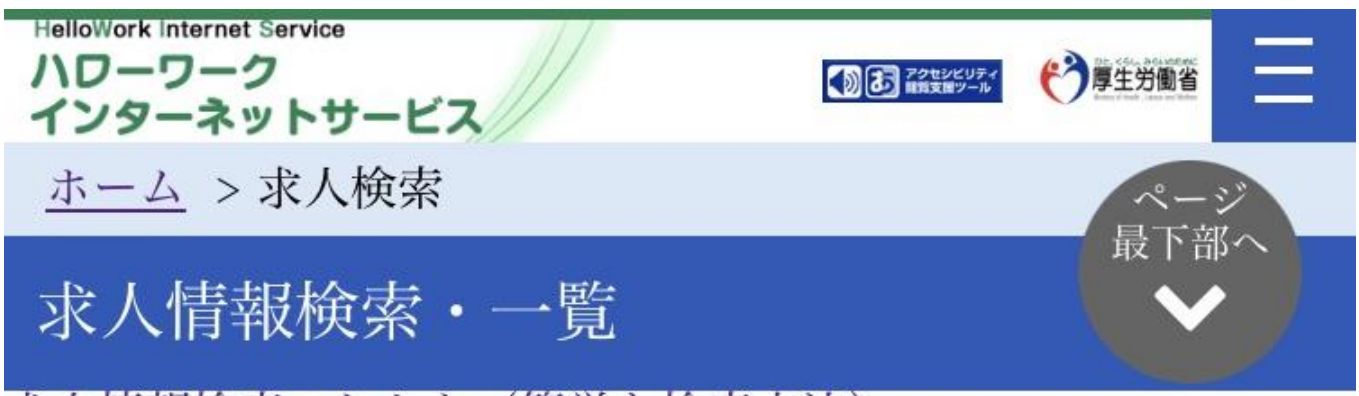

求人情報検索のしかた(簡単な検索方法)

希望する条件を入力して【検索】ボタンを押してください。 さらに詳しい検索条件を入力する場合、【詳細検索条件】ボタ ンを押してください。

詳細検索条件を含めて検索条件をクリアする場合、【検索条件 をクリア】ボタンを押してください。

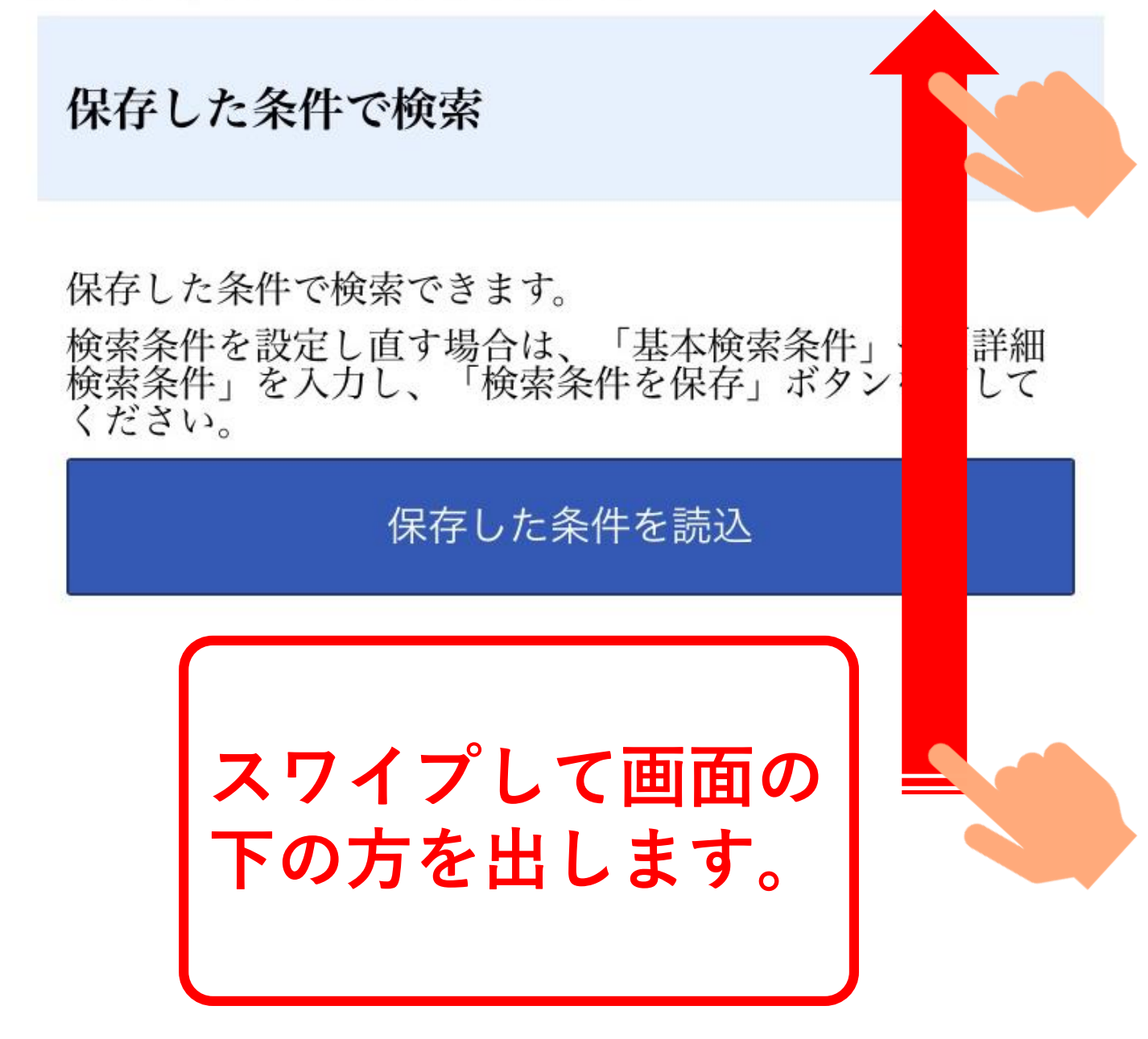

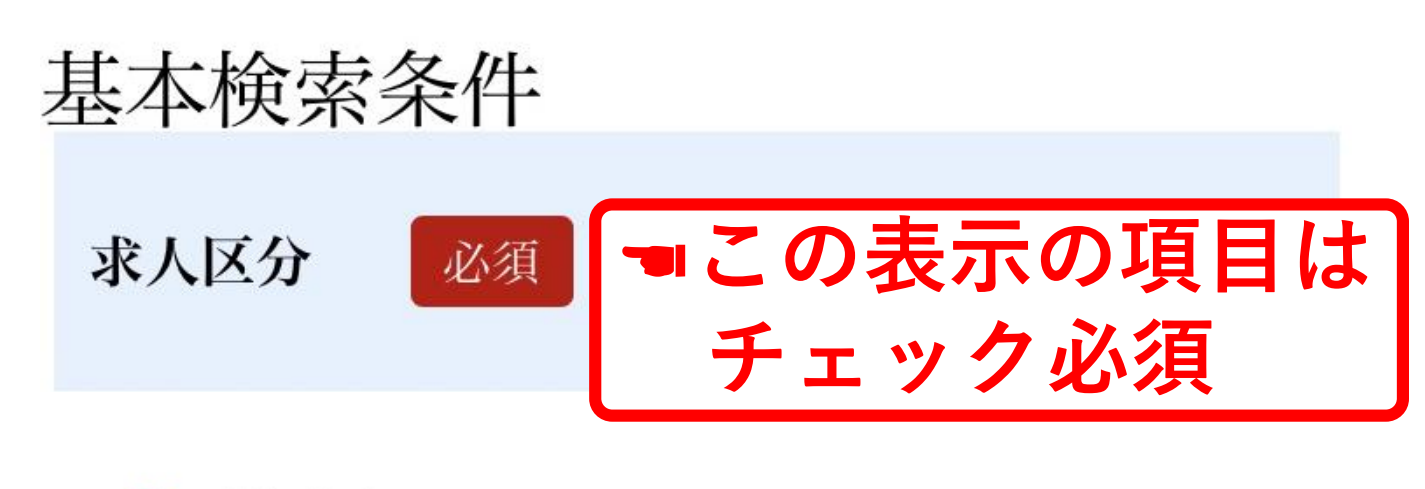

一般求人
[ □フルタイム □パート ]
○新卒・既卒求人 ○季節求人
○出稼ぎ求人
○障害のある方のための求人
[ □フルタイム □パート ]

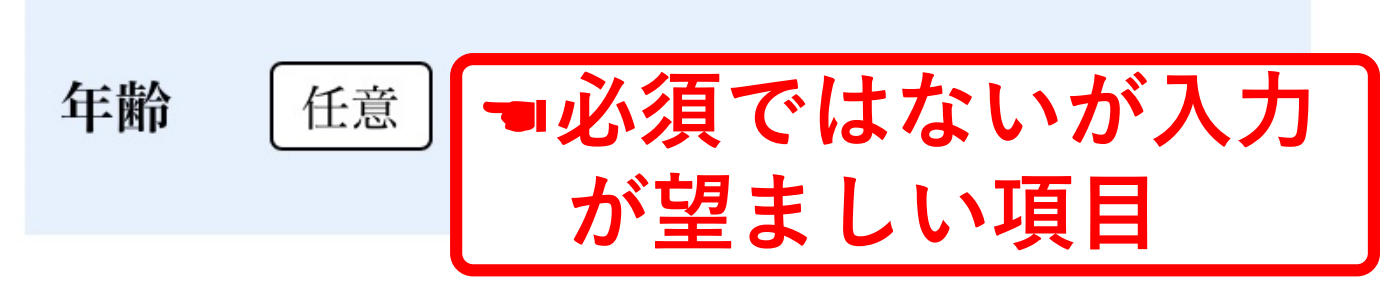

【求人区分】で「新卒・既卒求人」以外を選択した場合の み、検索条件に設定できます。

半角数字

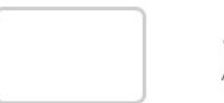

歳

□不問のみ □不問をのぞく

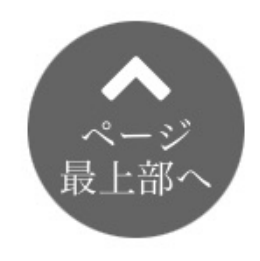

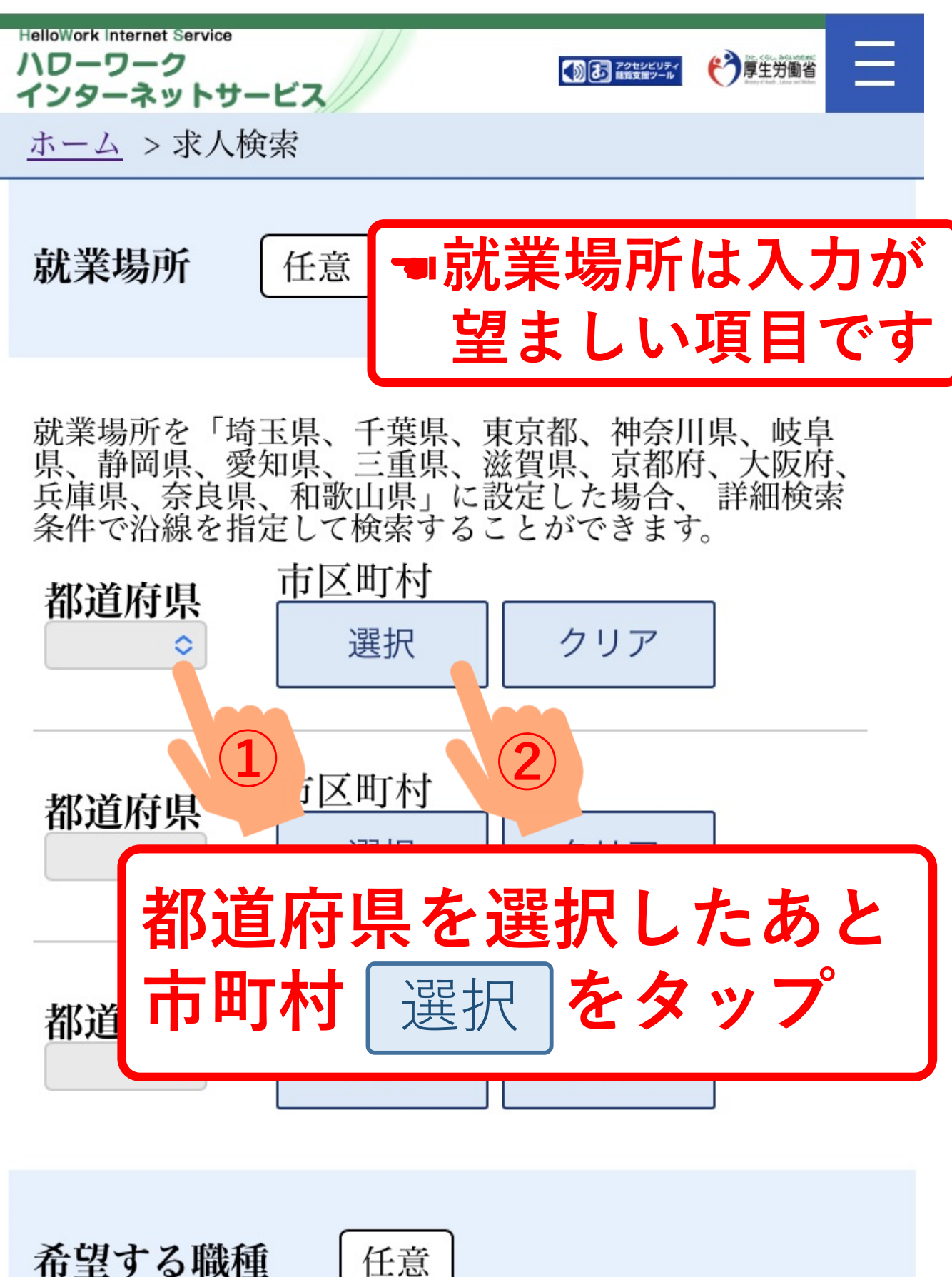

# 住所 選択画面

希望する市区町村を選択してください(5つま で選択できます)。 ※パソコンの場合、Ctrlキーを押しながらクリ ックすることで5つまで選択することができま す。

都道府県

北海道

市区町村名

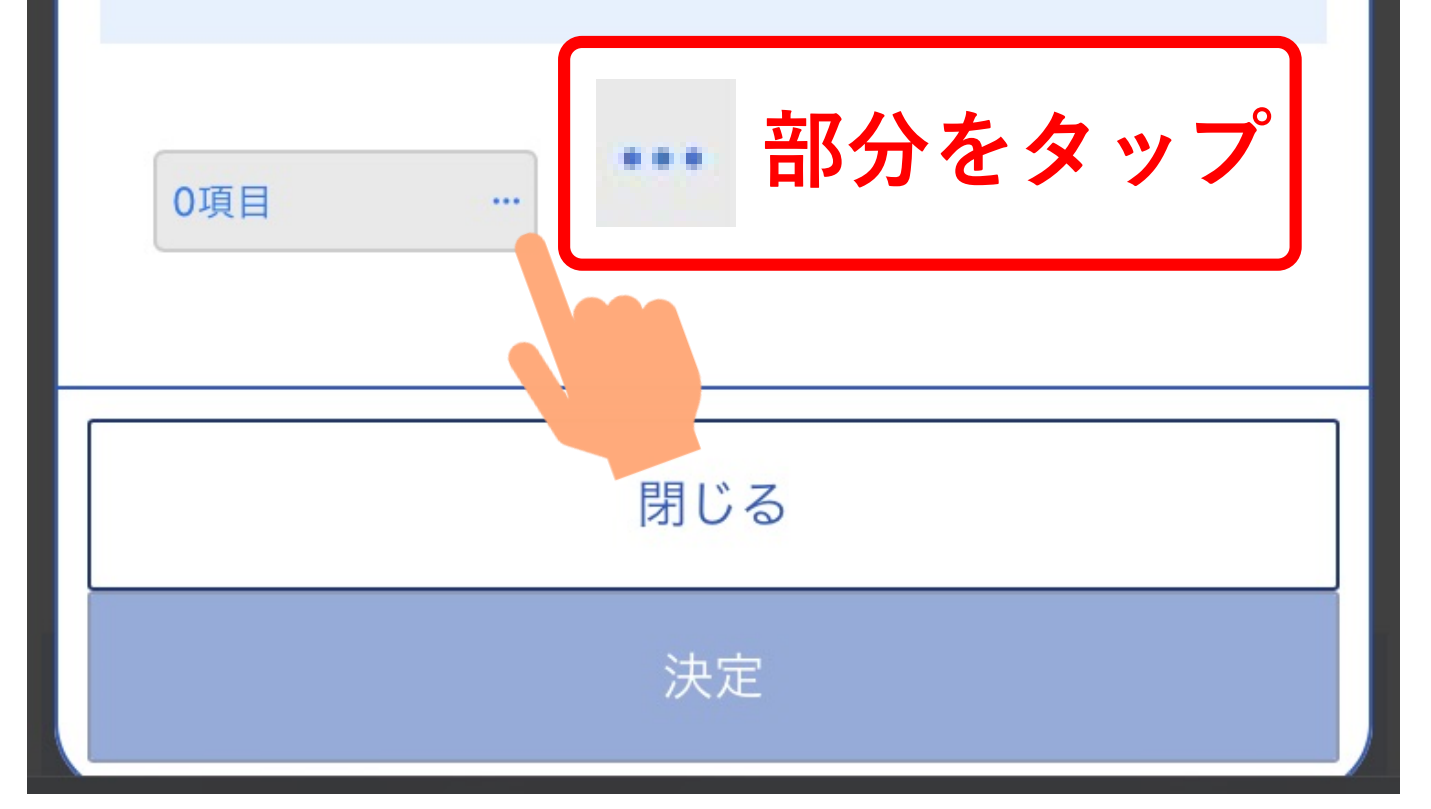

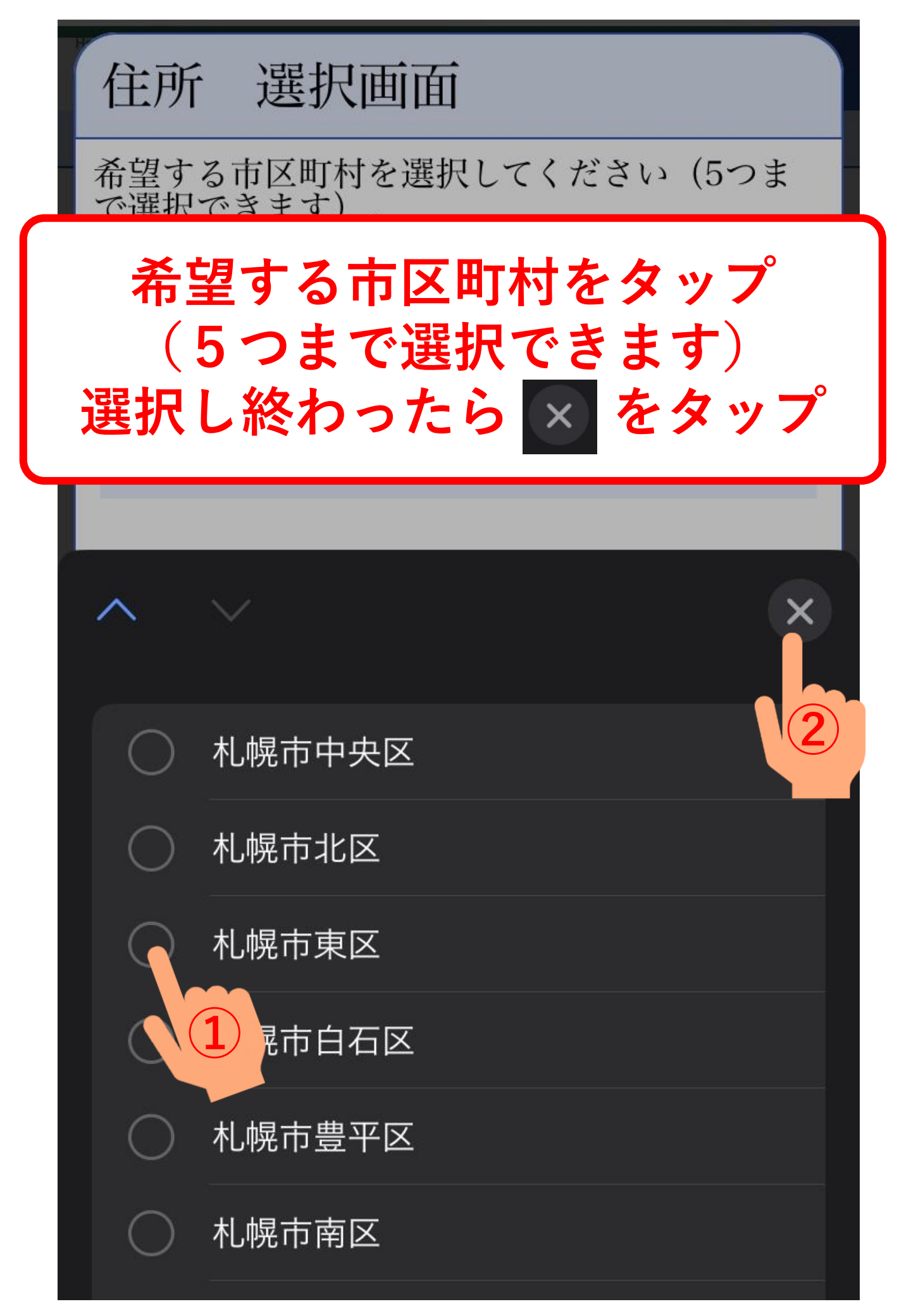

# 住所 選択画面

希望する市区町村を選択してください(5つま で選択できます)。 ※パソコンの場合、Ctrlキーを押しながらクリ ックすることで5つまで選択することができま す。

都道府県

北海道

市区町村名

3項目 決定 をタップ

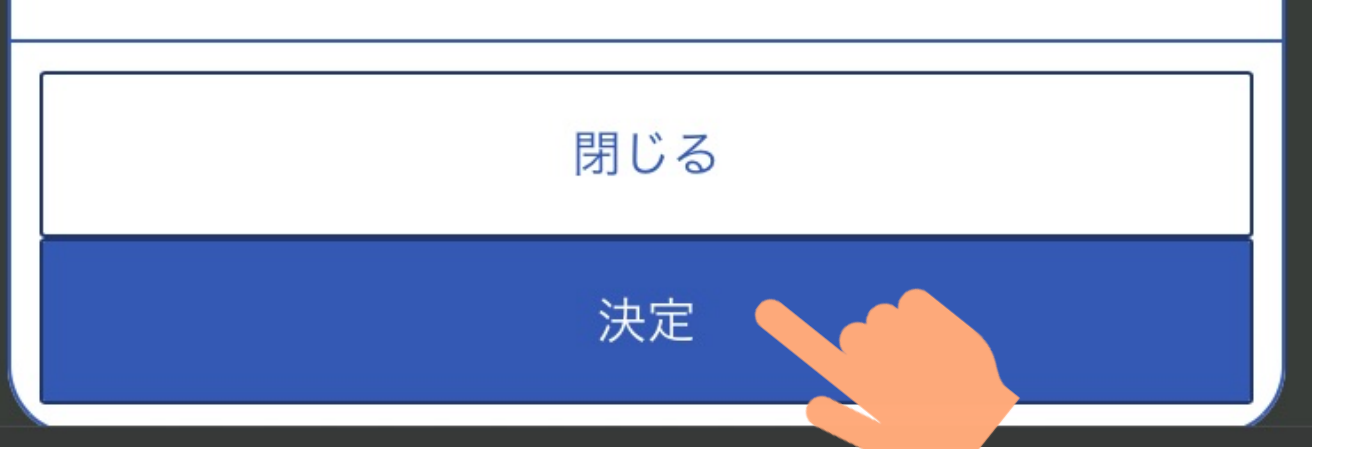

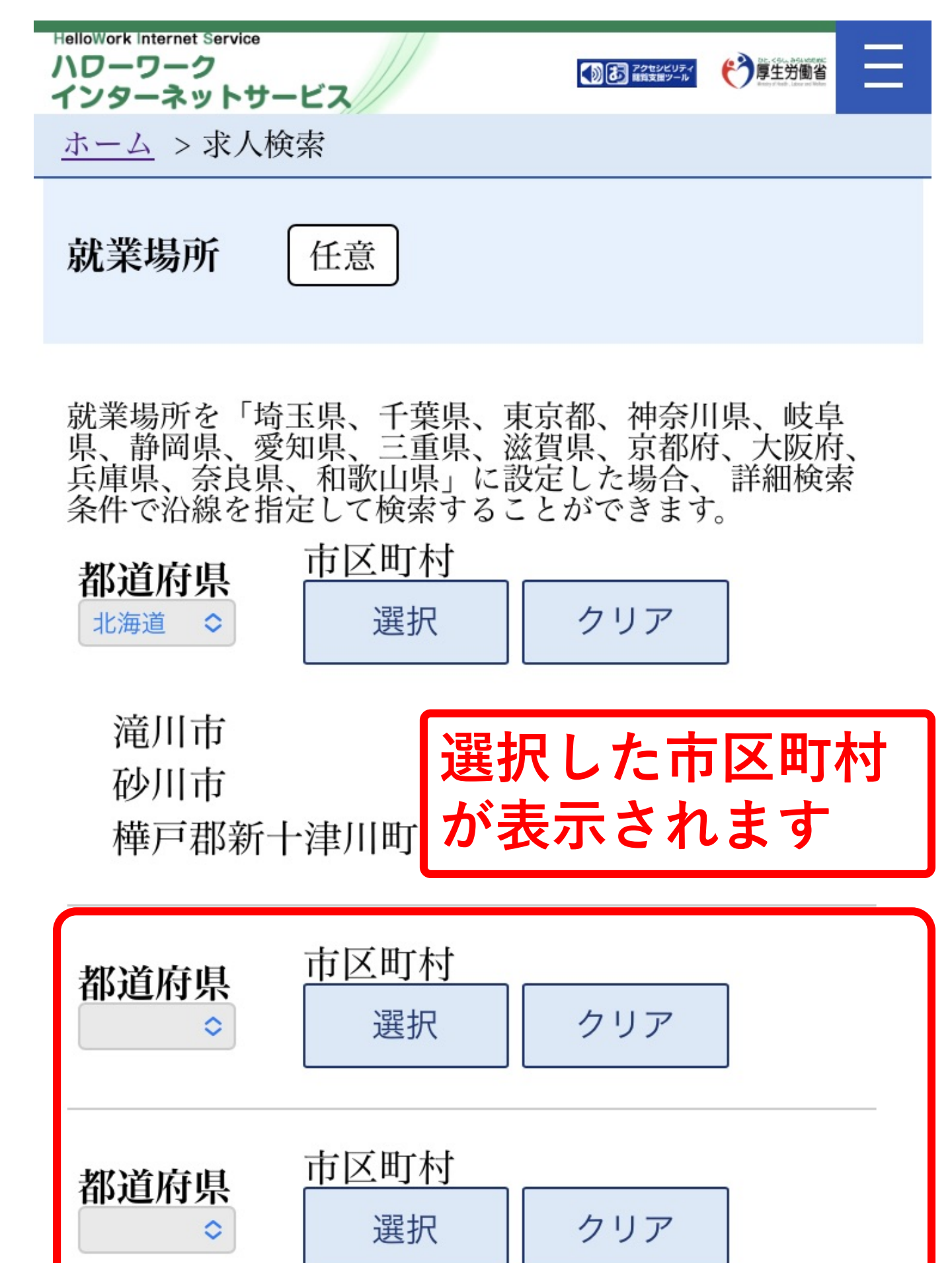

加えて選択もできます

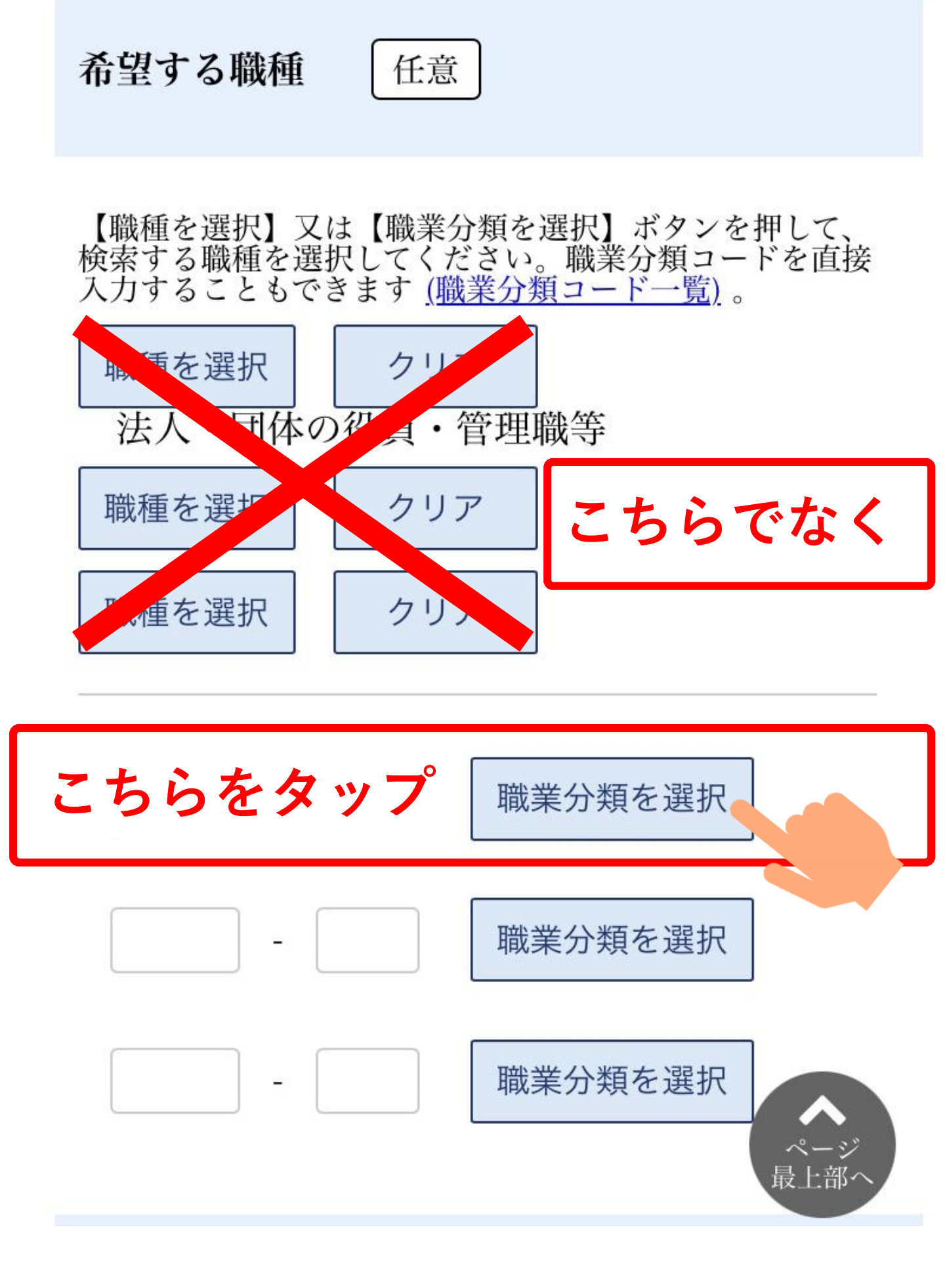

### 職業分類検索画面

下のカテゴリから職業分類を選択してくださ い。 検索キーワードで絞り込むこともできます。空 白で区切ることにより複数キーワードを指定で きます。

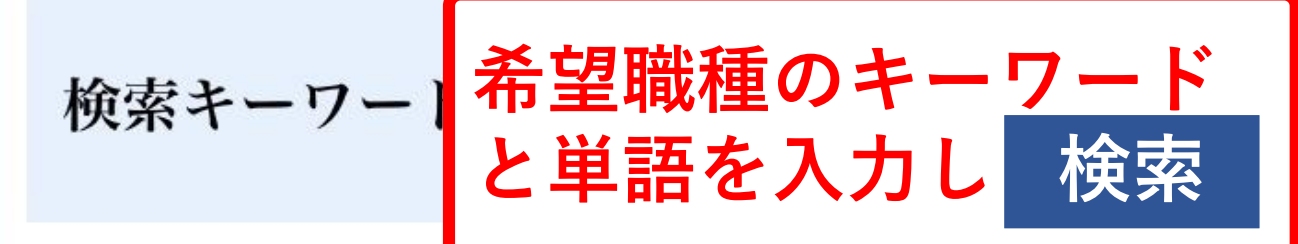

| 介護               |                     |
|------------------|---------------------|
| クリア              |                     |
| 検索               |                     |
|                  |                     |
| 管理的職業            | $\langle + \rangle$ |
| 研究・技術の職業         | $\langle + \rangle$ |
| 注発・経営・文化芸術等の専門的職 | $\wedge$            |

#### 職業分類検索画面

下のカテゴリから職業分類を選択してください。 検索キーワードで絞り込むこともできます。空 白で区切ることにより複数キーワードを指定で きます。

検索キーワード 介護 クリア 検索 表示中の検索キーワード:介護 医療・看護・保健の職業 ○看護師、准看護師 -○看護師・准看護師(介護施設) この職業分類には、例えば 以下の職業が含まれます ○介護施設看護師 ○看護師 (介護施設) -事務的職業

キーワードが 入る職種名が 下の方に表示 されるので 希望のものに チェックしな がら一番下ま で進み 決定 をタップ

○医療・介護事務の職業

| Г |  | 1 | 18 |  |
|---|--|---|----|--|
|   |  |   |    |  |
|   |  |   |    |  |

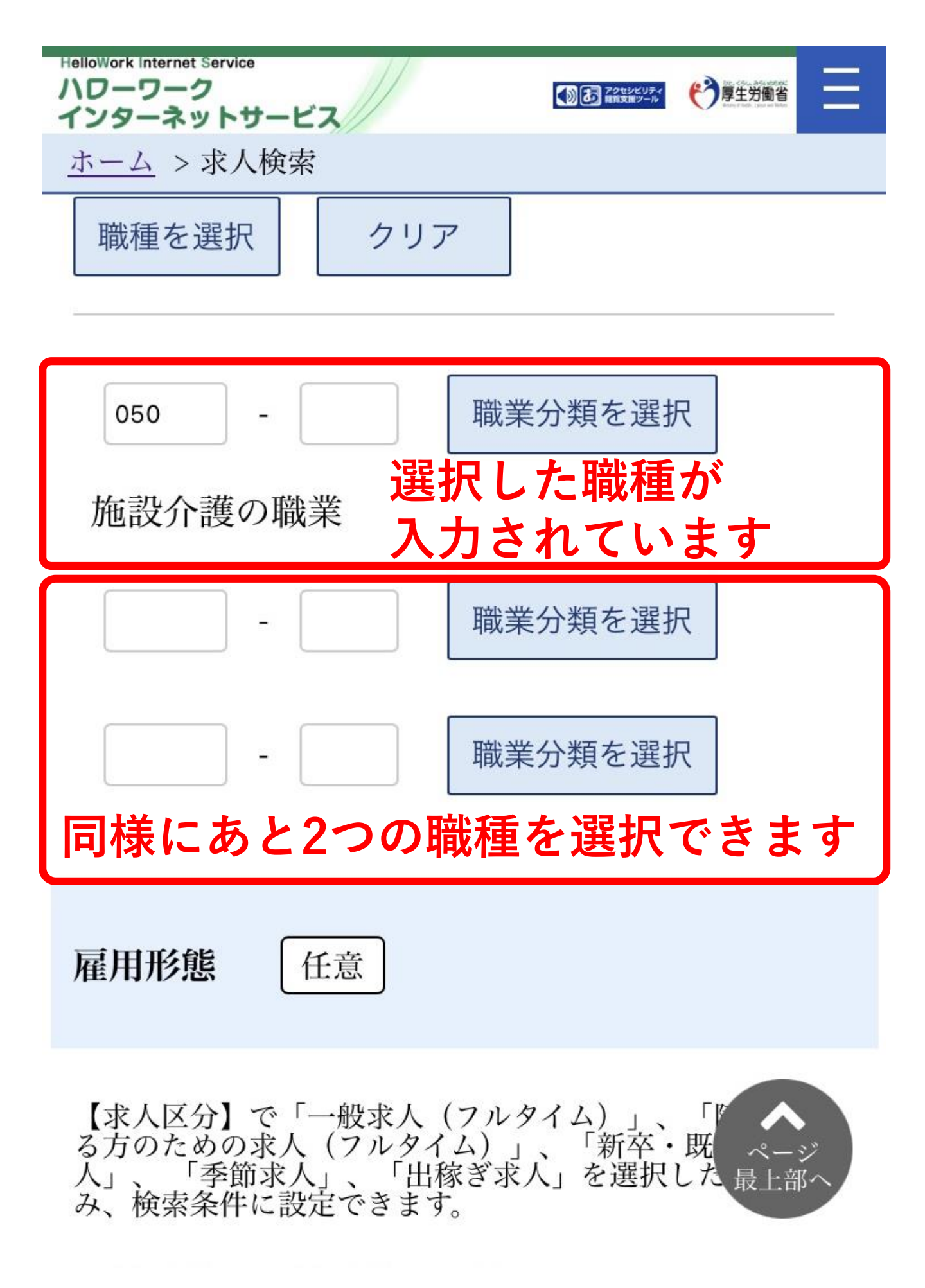

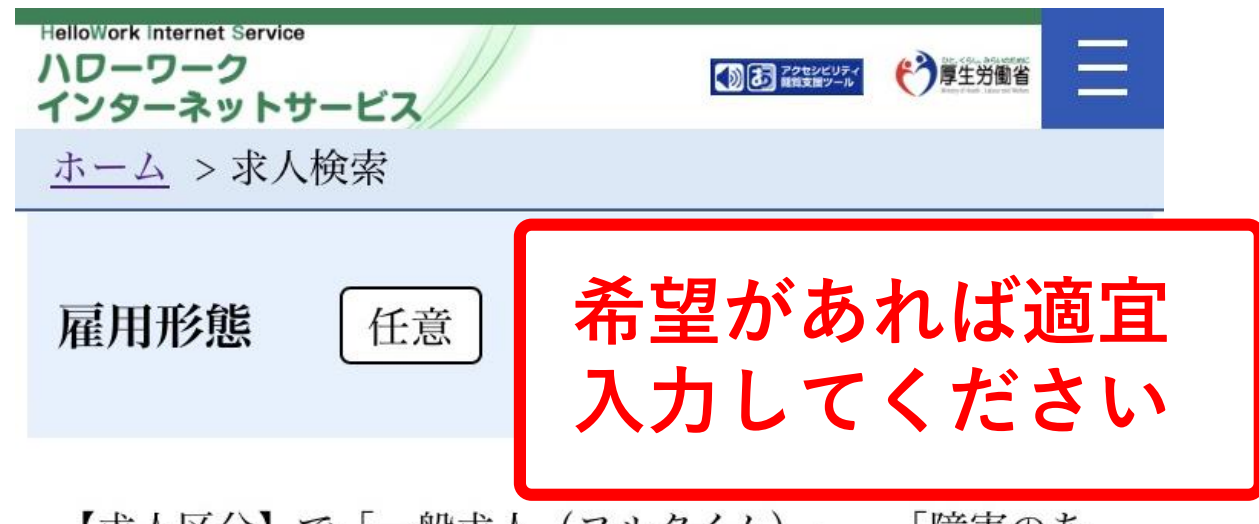

【求人区分】で「一般求人(フルタイム)」、「障害のあ る方のための求人(フルタイム)」、「新卒・既卒求 人」、「季節求人」、「出稼ぎ求人」を選択した場合の み、検索条件に設定できます。

○正社員 ○正社員以外

一有期雇用派遣労働者

一無期雇用派遣労働者

【求人区分】で「一般求人(パート)」、「障害のある方 のための求人(パート)」を選択した場合のみ、検索条件 に設定できます。

○パート労働者 ○有期雇用派遣パート

─無期雇用派遣パート

新着求人

任意

○新着(当日・前日)の求人情報から検索
 ○新着(1週間以内)の求人情報から検索

フリーワード

職種名、仕事の内容、必要な経験等、必要な免許・資格、 事業内容等を表すキーワードを全角で入力してください。 空白で区切ることにより複数キーワードを指定できます。

任意

「OR検索」を選択した場合、入力したキーワードのいず れかを含む求人を検索します。

「AND検索」を選択した場合、入力したキーワード全て を含む求人を検索します。

「NOT検索」を利用した場合、入力したキーワードを含 まない求人を検索します。

○OR検索 ○AND検索

全角50文字以内

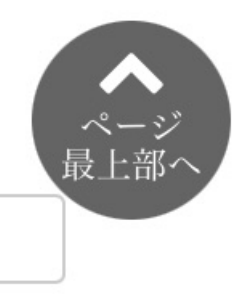

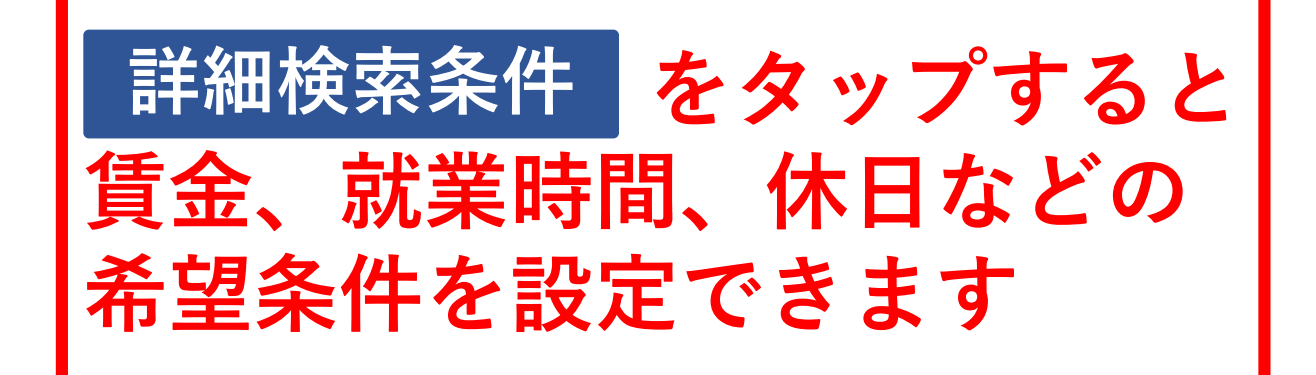

詳細検索条件が設定できます。

詳細検索条件

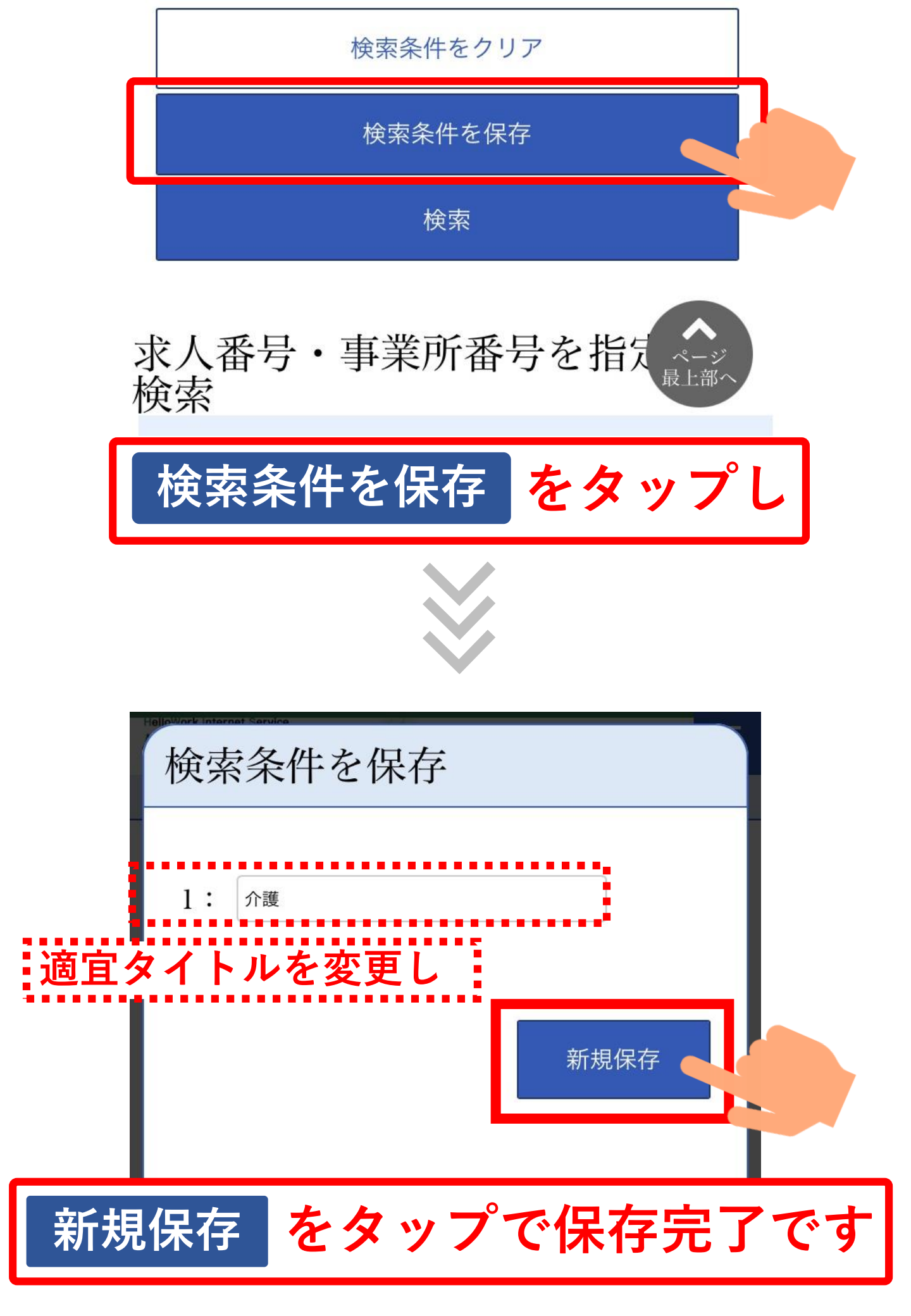

# 保存した条件で検索する方法

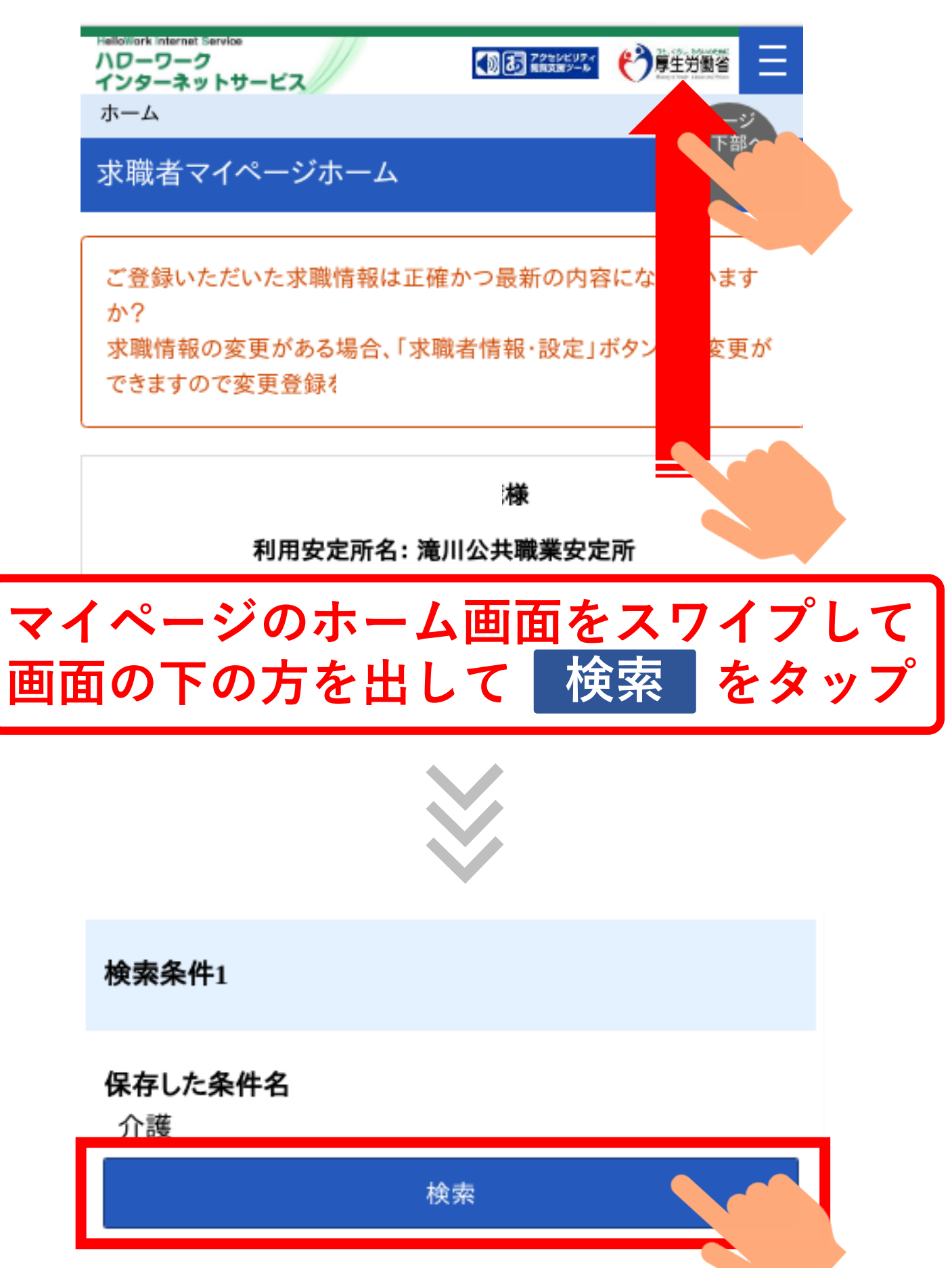

| HelloWork Internet Service |                                |
|----------------------------|--------------------------------|
| ハワーワーク<br>インターネットサービス      |                                |
| <u>ホーム</u> > 求人検索          |                                |
|                            | 並び順 表示件数                       |
| <b>21件</b> 中 1~21 件を表      | 示 受付年月日順 ✔ 30件 ✔               |
| 一発で検索結果                    | <b>長が出ます! 1 次へ&gt;</b>         |
| <b>職種</b> 介護員              |                                |
| 受付年月日:                     | 紹介期限日:                         |
| 求人区分                       | フルタイム                          |
| 事業所名                       |                                |
| 就業場所                       |                                |
| 仕事の内容                      |                                |
|                            |                                |
| 雇用形態                       | 正社員                            |
| 賃金                         | 158,000円~158,<br>000円          |
| 就業時間                       | (1)08時30分~17時30分               |
| 休日                         | 土日祝他<br>週休二日制:毎週<br>年間休日数:120日 |
| 左去                         | 生山四七山                          |